## How To Access Epic Playground

1. Go to <u>https://myapps.unch.unc.edu/</u>

| MyAccess Sign-On<br>MyApps - Citrix Access                                                         |  |
|----------------------------------------------------------------------------------------------------|--|
| MYACCESS ID                                                                                        |  |
| PASSWORD                                                                                           |  |
| Log On                                                                                             |  |
| For assistance logging in, please contact us at:<br>• UNC Health Care Service Desk: (384) 974-4357 |  |
| MyApps Resources:<br>How to use MyApps 1 Client Setup Guide 1 Bomgar Help Met                      |  |

Figure 1: myapps.unch.unc.edu login screen

- Type in your username (MYACCESS ID) and password (PASSWORD); Then log in
   a. Note: If you're off-campus, you will need to use two-factor authentication to log
  - in
- 3. After you log in, select the Epic@UNC folder from the landing page

| UNC Health Care. MyApps X +                    |                                   | • \$                | <ul> <li>- □ ×</li> <li>▼ ● ● ● (● Paused)</li> </ul> |
|------------------------------------------------|-----------------------------------|---------------------|-------------------------------------------------------|
|                                                |                                   | 90<br>90<br>995     |                                                       |
| UNC Health Care Service Desk: 984-974-4357     |                                   |                     |                                                       |
| All Categories                                 |                                   |                     | Q. Search All Apps                                    |
| 1 Business Objects 3 Epic@UNC                  | Hyperspace                        | Lawson              | 1 NiViewer                                            |
| 1 WAM 4 Warp Drive<br>Connections              |                                   |                     |                                                       |
| Details Details Details                        | Details<br>Employee Reimbursement | Details<br>Intranet | LMS Details<br>LMS                                    |
| Details Details Details SAFE - formerly PORS   |                                   |                     |                                                       |
| https://myapps.unch.une.edu/Citric/MyAppsWeb/# | External UN1                      |                     | -                                                     |

Figure 2: Epic@UNC folder on the landing page

4. In the Epic@UNC folder, select the Playground app

| UNC Health Care - MuApps  | × +<br>ops.unch.unc.edu/Gitrix/MyApp | sWeb/                          |                       |             |      | ☆ 🗔 | ♥ ● ■ ● ■ |                     | aused · t |
|---------------------------|--------------------------------------|--------------------------------|-----------------------|-------------|------|-----|-----------|---------------------|-----------|
|                           |                                      |                                | FAVORITES             | DESKTOPS    | APPS |     |           | Cui, Eric (external | emai) 🔻   |
| UNC Health Care Service D | Desk: 984-974-4357                   |                                |                       |             |      |     |           |                     |           |
| Categories > E            | pic@UNC                              |                                |                       |             |      |     |           | Q. Search All Apps  |           |
| Epicounc<br>Epicounc      | Details FPICOU                       | Details<br>UNC Downtime Access | Payground<br>Epic@UNC | Details     |      |     |           |                     |           |
|                           |                                      |                                |                       |             |      |     |           |                     |           |
|                           |                                      |                                |                       |             |      |     |           |                     |           |
|                           |                                      |                                |                       |             |      |     |           |                     |           |
|                           |                                      |                                | Б                     | xternal UN1 |      |     |           |                     |           |

Figure 3: Playground app within the Epic@UNC folder

When you click on the Playground app, your browser will download the epic client

 If using Chrome, a button will appear in the bottom left. Select this button

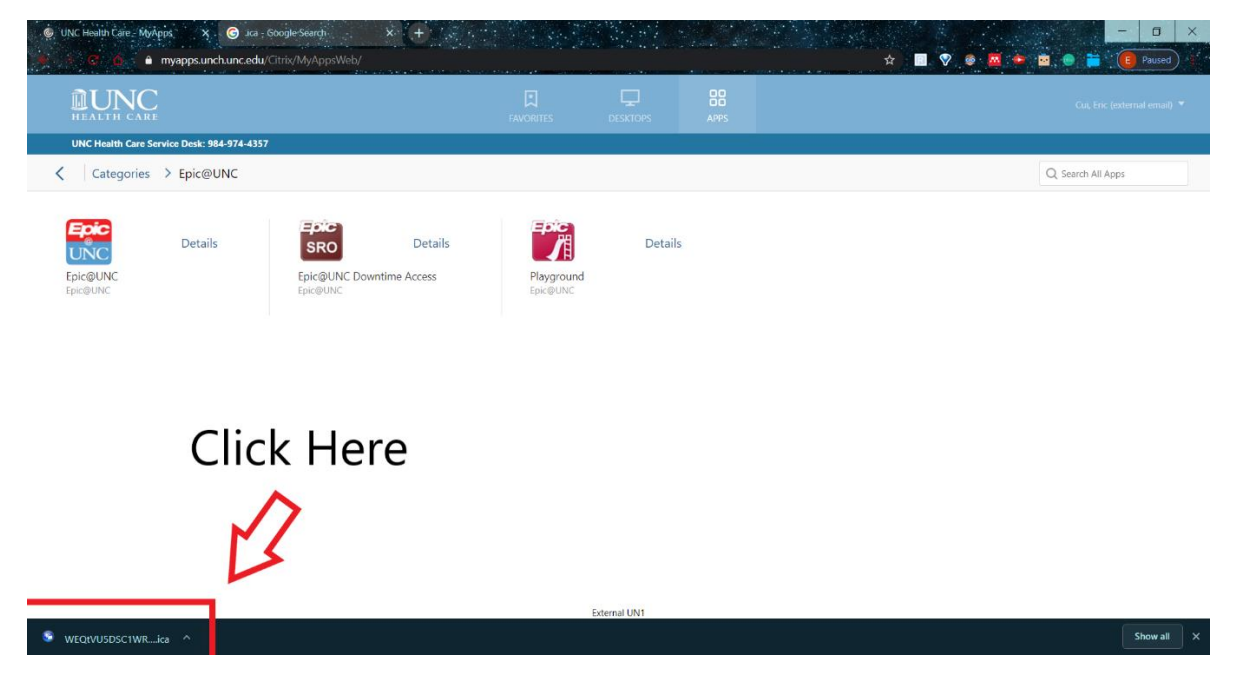

Figure 4: Chrome downloading Client

b. If using Firefox, a pop up will appear. Select OK

| Opening WEQtVU5                                                          | DSC1WREkuUGxheWdyb3VuZAica          | $\times$ |  |  |  |
|--------------------------------------------------------------------------|-------------------------------------|----------|--|--|--|
| You have chosen to                                                       | o open:                             |          |  |  |  |
| 😨 WEQtVU5DSC1WREkuUGxheWdyb3VuZAica                                      |                                     |          |  |  |  |
| which is: Citrix ICA Client (863 bytes)                                  |                                     |          |  |  |  |
| from: https:/                                                            | /myapps.unch.unc.edu                |          |  |  |  |
|                                                                          |                                     |          |  |  |  |
| What should Firefox do with this file?                                   |                                     |          |  |  |  |
| Open with                                                                | Citrix Connection Manager (default) |          |  |  |  |
| ○ <u>S</u> ave File                                                      |                                     |          |  |  |  |
| Do this <u>a</u> utomatically for files like this from now on.           |                                     |          |  |  |  |
| Settings can be changed using the Applications tab in Firefox's Options. |                                     |          |  |  |  |
|                                                                          | OK Cancel                           |          |  |  |  |

Figure 5: Firefox client popup

6. An Epic Playground login screen should appear. Use one of the training IDs and passwords below to login.

| User ID  | Password | Med Student Name         | Ambulatory<br>Provider Name | Ambulatory Patient<br>Names                                      | Inpatient Patient<br>Names                                                                    |
|----------|----------|--------------------------|-----------------------------|------------------------------------------------------------------|-----------------------------------------------------------------------------------------------|
| MEDSTU04 | train    | ALLBRAN, NEESHA          | Albite,Finn-IM              | Albite,Fatima-IM<br>Albite,Fillipe-IM<br>Albite,Fred-IM          | Castor, Bobby<br>Castor, Charlie<br>Castor, Dean<br>Castor, Edward<br>Castor, Frank           |
| MEDSTU05 | train    | ALMONDDELIGHT,<br>NEESHA | Ankerite,Finn-IM            | Ankerite, Fatima-IM<br>Ankerite, Fillipe-IM<br>Ankerite, Fred-IM | Celaeno, Bobby<br>Celaeno, Charlie<br>Celaeno, Dean<br>Celaeno, Edward<br>Celaeno, Frank      |
| MEDSTU06 | train    | ALPHABITS, NEESHA        | Apatite,Finn-IM             | Apatite,Fatima-IM<br>Apatite,Fillipe-IM<br>Apatite,Fred-IM       | Diomedes, Bobby<br>Diomedes, Charlie<br>Diomedes, Dean<br>Diomedes, Edward<br>Diomedes, Frank |
| MEDSTU07 | train    | APPLEJACKS, NEESHA       | Artinite,Finn-IM            | Artinite,Fatima-IM<br>Artinite,Fillipe-IM<br>Artinite,Fred-IM    | Eurypyle, Bobby<br>Eurypyle, Charlie<br>Eurypyle, Dean<br>Eurypyle, Edward<br>Eurypyle, Frank |
| MEDSTU08 | train    | BASICFOUR, NEESHA        | Augite,Finn-IM              | Augite,Fatima-IM<br>Augite,Fillipe-IM<br>Augite,Fred-IM          | Ganymede, Bobby<br>Ganymede, Charlie<br>Ganymede, Dean<br>Ganymede, Edward<br>Ganymede, Frank |

Figure 6: Epic Playground login information